# <u>香港扶幼會許仲繩紀念學校</u> 網課指引

## A. Google Meet

1. 利用 hcsXXXXX@sbchcsms.edu.hk, XXXXXX 為 6 位學生編號, 登入 Google。

| G Google                        | × +             | Alle Alle                            | 10 C 21  |        |
|---------------------------------|-----------------|--------------------------------------|----------|--------|
| $\leftrightarrow \rightarrow c$ | a google.com.hk | The second state of the second state |          | 8 訪客 : |
|                                 |                 |                                      | Gmail 圖片 |        |
|                                 |                 | Google                               |          |        |
|                                 | ٩               |                                      | Ļ        |        |
|                                 |                 | Google 搜尋 好手氣                        |          |        |
|                                 |                 | Google 透過以下語言提供: 中文(简体) English      |          |        |

### 2. 點選 Meet

| G Google                                               | × +                |                |           |             |               |
|--------------------------------------------------------|--------------------|----------------|-----------|-------------|---------------|
| $\leftarrow$ $\rightarrow$ C $\blacksquare$ google.com | hk                 |                |           |             | <b>8</b> 13 8 |
|                                                        |                    |                |           | Gmail 圖片    |               |
|                                                        | Goo                | gle            |           | M           |               |
|                                                        |                    |                | Google 帳  | Gmail       | 雲端硬碟          |
|                                                        | 2                  |                |           |             |               |
|                                                        | Google 搜尋          | 好手氣            | Classroom | 文件          | 試算表           |
|                                                        | Google 透過以下語言提供: 9 | 中文(简体) English |           | 31          | <b>P</b>      |
|                                                        |                    |                | 簡報        | 日暦          | Chat          |
|                                                        |                    |                | Meet      | <b>三</b> 表單 | Currents      |

- 3. 會議暱稱輸入:
  - classp5(小五) / classp6(小六)
  - classf1a(一甲)
  - classf2a (二甲) / classf2b (二乙)
  - classf3a (三甲) / classf3b (三乙) / classf3b (三丙)
  - classf4a (四甲) / classf5a (五甲) / classf6a (六甲)

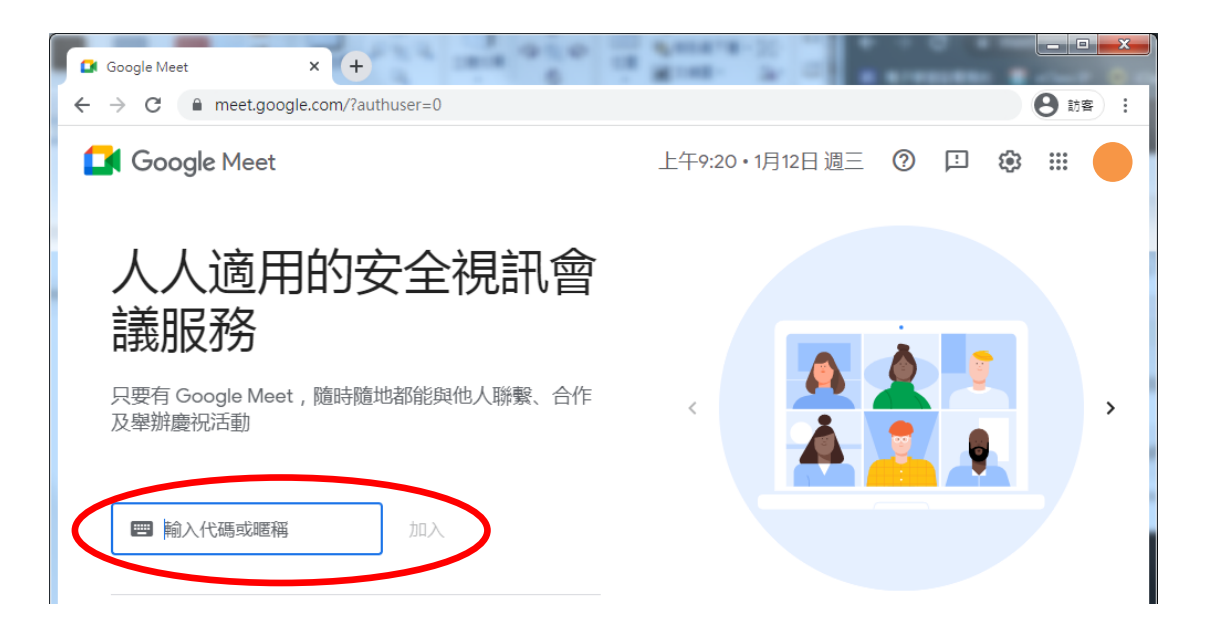

4. 按立即加入

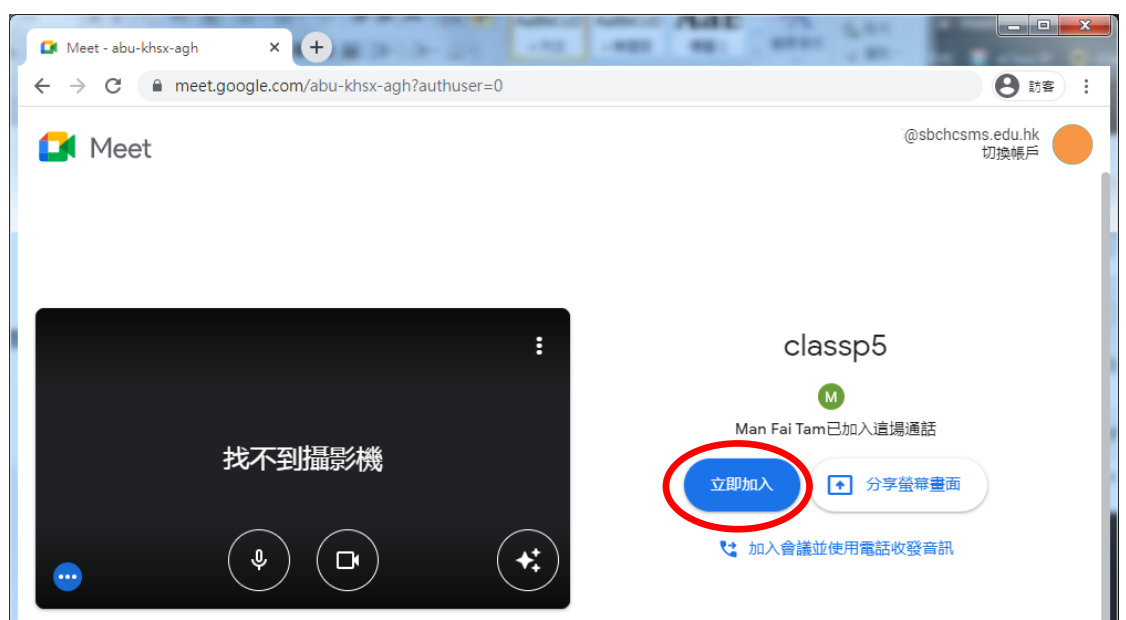

#### B. GoogleClassroom

- 1. 利用 hcsXXXXX@sbchcsms.edu.hk, XXXXXX 為 6 位學生編號, 登入 Google。
- 2. 選點 Classroom

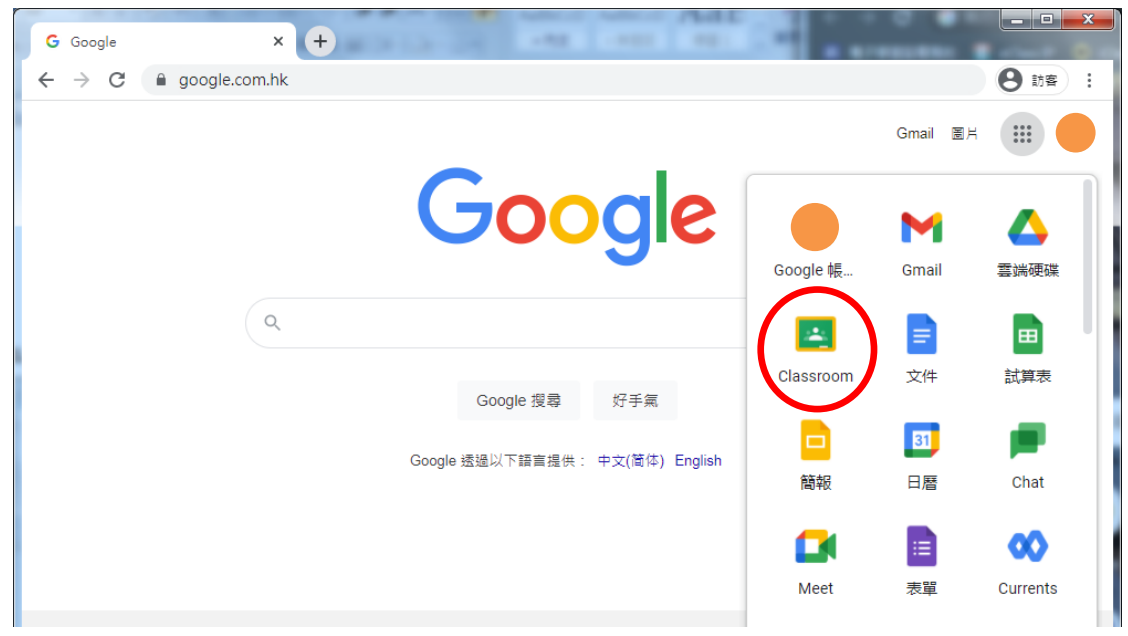

## 3. 選點相關科目電子教室

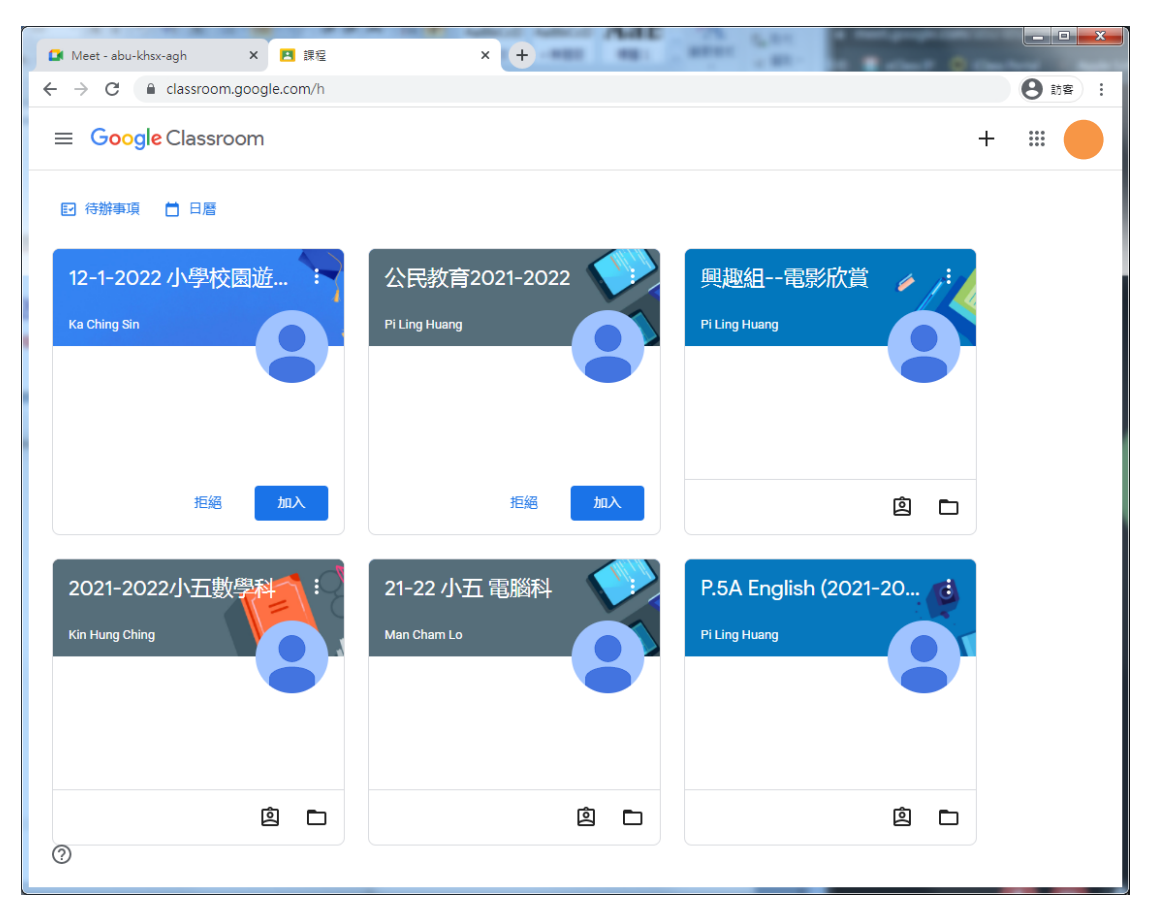

#### C. Google 雲端硬碟

- 1. 利用 hcsXXXXX@sbchcsms.edu.hk, XXXXXX 為 6 位學生編號, 登入 Google。
- 2. 選點 雲端硬碟

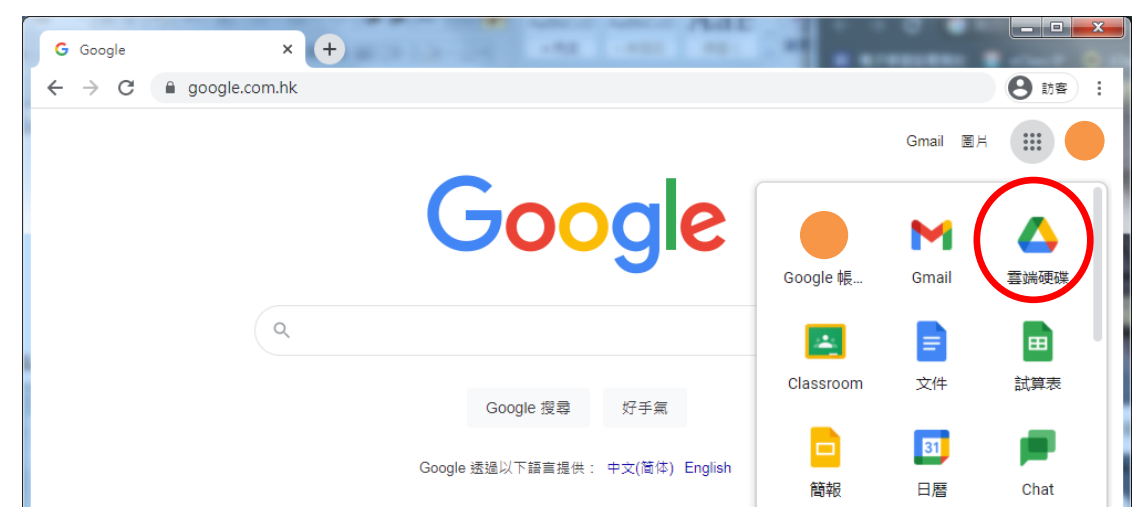

3. 選點 共用雲端硬碟 → 網上學習資源

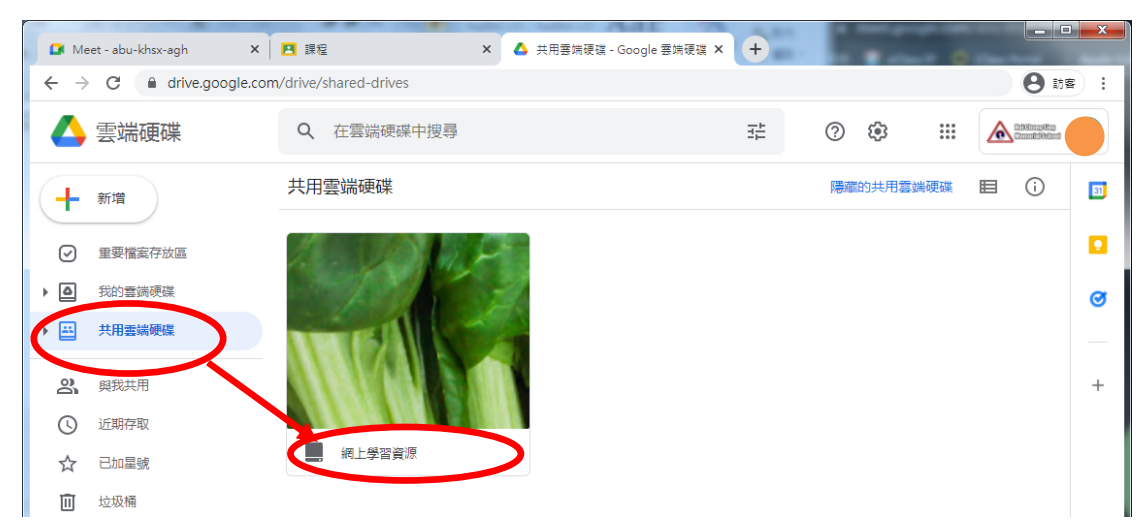

4. 選點 相關科目,瀏覽電子教材。

| 資料夾       |            |                       | 名稱 ↑          |
|-----------|------------|-----------------------|---------------|
| 中史        | 中國語文       | 公民教育                  | 心理及情緒支援(適合家長) |
| 代課用資源     | ▲ 生活技巧     | 抗毒健康身心教材              | <b>通</b> 活動組  |
| 科技與生活     | ▶ 科學       | 英文                    | <b>音</b> 樂    |
| 班主任堂小故事分享 | 1 常識       | 視覺藝術                  | 1 設計與科技       |
| 通識        | ■ 普通話      | 資訊及通訊科技               | <b>1</b>      |
| 廣泛閱讀      | 1 数學       | 學習減壓學靜觀 (適合中六考生)      | ■ 興趣組         |
| 體育        | Audible有整書 | BOnLine School 網上學習及評 | HKDSE試卷連答案    |
| STEAM     |            |                       |               |